# **3.5 Manipulace s daty**

## **Obsah:**

3.1 Úspěšné rutiny v analýze dat (Gadgets)
3.2 Prokládání křivkou (Curve Fitting)
3.3 Zpracování signálu (Signal Processing)
3.4 Analýza píků (Peak Analysis)
3.5 Manipulace s daty (Data Manipulation)
3.6 Šablony v analýze (Analysis Templates)
3.7 Zpracování výběru (Batch Processing)
3.8 Thema v analýze (Analysis Themes)

# 3.5.1 Nastavení hodnot sloupce

Existuje několik způsobů, jak naplnit sloupec listu číselnými hodnotami. Jde o automatické vyplnění **Auto Fill** nebo použití příkazů skriptu k vyplnění řady hodnot. Použijte dialogové okno **Set Values** pro zadání hodnot, které v nadefinovaném matematickém vzorci pro generování nebo transformaci vyčíslí datový soubor. Lze se také odkazovat na hodnoty v jiných sloupcích stejného listu nebo z jiných listů a sešitů. Lze si vybrat z velkého souboru vestavěných funkcí, které počítají hodnoty k naplnění sloupce. Lze také vytvořit proměnné z metadat, uložených v listech nebo záhlaví sloupců a použít pak tyto proměnné ve požadovaném sloupci podle vzorce.

# A. Vyplnění sloupce aritmetickou řadou

Origin poskytuje několik metod (A1 až A7) pro vyplnění sloupce aritmetickou řadou čísel.

### A1. Použití automatického vyplnění:

1. Zadejte několik počátečních hodnot v buňkách, např. 1, 3. Označte tyto dvě buňky.

2. Pohybujte myší do pravého dolního rohu na druhé buňce. Kurzor se změní na zobrazení "+".

3. Tažením myší směrem ke spodní části sloupce. Sloupec se naplní čísly 1, 3, 5, 7, ... . Všimněte si, že řádek může být vyplněn také automaticky přetažením směrem doprava. Opakovat kopírování celého souboru těchto čísel od prvního řádku lze provést namísto generování dalších nových čísel v řadě, a to při stisknuté klávese CTRL táhnutím myší směrem dolů ke spodní části sloupce.

### A2. Použití listu dat:

Aktivujte Book1 a zadejte skript příkazem **Column, Set Column Values** do spodní části pod návěští **Before Formula Scripts** napište: **col(B)** = **{1:02:23}.** Pak **Apply, OK.** Sloupec **B** bude naplněn hodnotami: 1, 3, 5, 7,..., 23. **Poznámka: {v1: vstep: vn}** produkuje stejný výsledek jako funkce (**v1, vn, vstep).** 

| 888 D.      | ookt        |        |          |          | ſ    |        | ~            |
|-------------|-------------|--------|----------|----------|------|--------|--------------|
|             | JUKI        |        |          |          |      | ری     |              |
|             |             |        | A(X)     |          | B(Y) |        | <b>^</b>     |
|             | ong Name    |        |          |          |      |        |              |
|             | Units       |        |          |          |      |        |              |
| <u> </u>    | omments     |        | 1        |          |      |        |              |
| <u> </u>    | 2           |        |          | -        |      |        |              |
|             | 3           |        |          |          |      |        |              |
|             | 4           |        |          |          |      |        |              |
|             | 5           |        |          |          |      |        |              |
|             | 6           |        |          |          |      |        |              |
|             | 7           |        |          |          |      |        |              |
|             | 8           |        |          |          |      |        |              |
| <u> </u>    | y<br>49     |        |          |          |      |        |              |
| <u> </u>    | 10          |        |          | -        |      |        |              |
| <u> </u>    | 12          |        |          | -        |      |        |              |
|             | N ch and    | _      |          |          |      | un Ì 👟 | $\mathbf{r}$ |
|             | ] \ Sheet i | /      |          |          |      | /      | J .::        |
|             | III Poold   |        |          |          | ſ    |        |              |
|             | ass DOOKT   |        |          | _        |      |        |              |
|             |             |        | A(X)     |          | B(Y) |        |              |
|             | Long Na     | ame    |          |          |      |        |              |
|             | U           | nits   |          | _        |      |        | _            |
|             | Comme       | ents   |          | 1        |      |        |              |
|             |             | -1     |          | 뉢        |      |        |              |
|             | <u> </u>    | 3      |          | ≌+       |      | 5      | -            |
|             |             | 4      |          |          |      |        |              |
|             |             | 5      |          |          |      |        |              |
|             |             | 6      |          |          |      |        |              |
|             |             | 7      |          | _        |      |        |              |
|             |             | 8      |          | +        |      |        |              |
|             |             | 9      |          | +        |      |        |              |
|             |             | 11     |          | +        |      |        |              |
|             |             | 12     |          | +        |      |        | -            |
|             | I > She     | eet1   |          |          | <    |        |              |
|             |             |        | <i>,</i> |          |      |        |              |
| - 1         | Book1       |        |          |          |      |        | X            |
|             | DOOKT       |        | 1        |          |      |        |              |
|             |             |        | A(X)     |          | B(Y) |        | -            |
|             | Long Na     | ame    |          |          |      |        |              |
|             | L           | Inits  |          |          |      | _      |              |
|             | Comm        | ents   |          |          | 1    | _      |              |
|             |             |        |          | 1        |      | -      |              |
| <b>5</b> 5, |             | 2      |          | 3        |      | -      |              |
|             |             | 3      |          | 5<br>7   |      | -      |              |
|             |             | 4<br>5 |          | - /<br>a |      | -      |              |
|             |             | 0<br>8 |          | 11       |      | -      |              |
|             |             | 0      |          |          |      |        |              |

10

<

Sheet1

#### A3. Pomocí vestavěné funkce:

- 1. Vytvořte nový sešit. Načtěte data File, Import, Single ASCII, \Samples\Data Manipulation, US Metropolitan Area Population.dat, Open, OK.
- Klikněte na Column, Add New Columns na Tools-panelu a přidejte nový sloupec E. Zvýraznit tento sloupec a klikněte pravou myší na Column, Set Column Values... a otevře se dialog Set Values.
- 3. V F(x) přejděte na String a potom klikněte na Right(str\$)\$,n)\$ vložit tento vzorec do sloupce Column Formula.
- Zvýrazněte znaky str\$. V menu F(x) klikněte String a pak na Trim(str\$[,n])\$. Vzorec by měl vypadat takto: Right(Trim(str\$)\$,n)\$.

5. Zvýrazněte znak **str\$**. V menu **wcol(1)** přejděte na **wcol(4)**. Váš vzorec by měl vypadat takto: **Right(Trim(wcol(4))\$,n)\$**.

6. Vyměňte **n** za **2**. Váš vzorec by měl vypadat dle obrázku vpravo:

| 🔲 Set Values - [USMetropolita]Sh             | eet1!Col(E) 📃 🗖 🔀 |
|----------------------------------------------|-------------------|
| Formula wcol(1) Col(A) F(x) Variab           | les               |
| Row (i): From <auto> To <auto></auto></auto> | j                 |
| K< << >>> >>  Col(E) =                       |                   |
| Right(Trim(wcol(4))\$,2)\$                   | <u>^</u>          |
|                                              |                   |
|                                              | ~                 |
| <                                            | $\geq$            |
| Recalculate None 💌                           | Apply Cancel OK 💙 |

7. Klepněte na **OK**. Poslední sloupec se naplní zkratkou státu uvedeného ve sloupci 4.

Všimněte si přitom, že některé sloupce měly dva stavy na konci názvu **Metropolitan Area** tak, aby obě jména mohla změnit vzorec: **Right(Col(Metropolitan Area),Len (Col** (**Metropolitan Area))-Find(Col(Metropolitan Area),'','')--1)\$**. Když se odkazujete na jiné sloupce ve stejném listu, můžete použít index, zkrácený název, nebo dlouhý název pro identifikaci sloupce.

| USMetro    | polita - US | Metropo | litan Ar | ea Population. dat          |      | × |
|------------|-------------|---------|----------|-----------------------------|------|---|
|            | A(X)        | B(Y)    | C(Y)     | D(Y)                        | E(Y) | ▲ |
| Long Name  | Population  | Sq. Mi. | Density  | Metropolitan Area           |      |   |
| 1          | 119655      | 915.7   | 130.7    | Abilene, TX                 | TX   |   |
| 2          | 112561      | 685.5   | 164.2    | Albany, GA                  | GA   |   |
| 3          | 874304      | 3248.5  | 269.1    | Albany-Schenectady-Troy, NY | NY   |   |
| 4          | 480577      | 1166.2  | 412.1    | Albuquerque, NM             | NM   |   |
| 5          | 131556      | 1322.7  | 99.5     | Alexandria, LA              | LA   |   |
| 6          | 686688      | 1461    | 470      | Allentown-Bethlehem, PA-NJ  | NJ   |   |
| 7          | 130542      | 525.8   | 248.3    | Altoona, PA                 | PA   |   |
| 8          | 187547      | 1823.9  | 102.8    | Amarillo, TX                | TX   |   |
| 9          | 226338      | 1697.6  | 133.3    | Anchorage, AK               | AK   |   |
| 10         | 130669      | 452.2   | 289      | Anderson, IN                | IN   |   |
| 11         | 145196      | 718     | 202.2    | Anderson, SC                | SC   |   |
| 12         | 116034      | 608.5   | 190.7    | Anniston, AL                | AL   | - |
| ✓ ► \ Shee | et1 /       |         |          | •                           | Þ    | 1 |

### A4. Použití jiných sloupců:

- Budete pokračovat v krocích začatých výše, jak používat jiné sloupce v dialogu Set Values. Přidejte nový sloupec na listu (klikněte pravým tlačítkem na pravé straně posledního sloupce v listu a vyberte Add New Column nebo v menu Column, Add New Column). Změňte dlouhý název sloupce na "Population/Sq. Mi."
- 2. Zvýrazněte tento sloupec a klikněte pravým tlačítkem na něj. Vyberte Column, Set Column Values vyvolat dialog. Klikněte na nabídku Col(A) a zvolte Col(,,Population''):A a poté zadejte znak /. Klikněte znovu na nabídku Col(A) a zvolte Col(''Sq. Mi.''):B. Vzorec by měl vypadat takto Col(,,Population'')/Col(,,Sq. Mi'').
- 3. Klepněte na **OK** a sloupec se vypočte pomocí dat z ostatních dvou sloupců.

#### A5. Pomocí sloupce z jiných listů:

Dialogové okno po **Column, Set Column Values** poskytuje nabídku **Insert** pro snadné vložení rozsahu proměnných, které odkazují na sloupce v jiných sešitech nebo listech, které pak mohou být použity k výpočtu hodnot pro aktuální sloupec.

1.Otevřete projekt File, Open, Samples\Data Manipulation\Setting Column Values.OPJ, Open a v Project Explorer přejděte na Columns from Other Sheets.

2. Klikněte pravou myší na list **Sample** a v roletce vyberte **Duplicate Without Data**. List pak přejmenujte na (dvojitým kliknutím levou myší na název): **Corrected Sample**.

3. Nyní je třeba vyplnit tyto tři sloupce s daty na základě vzorců, které se odkazují na sloupce v jiných listech. Zvýrazněte první sloupec a klikněte pravou myší na něj a vyberte **Set Column Values** a otevře se dialog **Set Values**. Vyberte **Variables, Insert Range Variables** a otevře se dialog **Range Browser**. Tento dialog slouží k přidání rozsahu proměnné do panelu **Before Formula Script** v souladu s pokyny v obrázku vpravo.

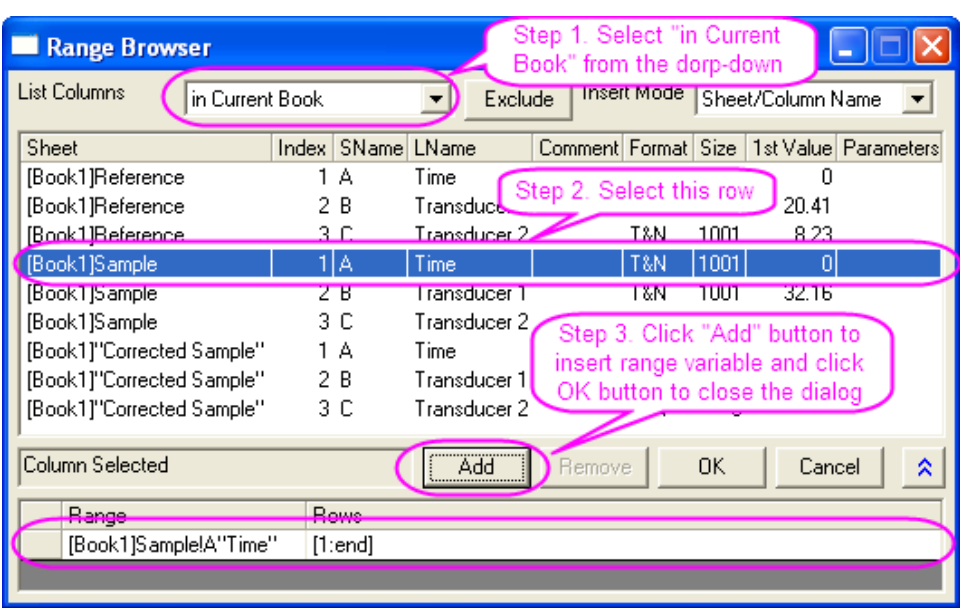

Nyní kliknutím na **OK** zavřete dialogové okno: **range r1 = Sample!A** bude automaticky vložen do panelu **Before Formule Scripts**. Přejmenujte jej jako **range rTime = Sample!A;**  4. Pak zadejte **rTime** v horním okně **Column Formula** a klikněte na **Apply** pro generování dat pro první sloupec.

5. Klikněte na tlačítko do druhého sloupce. Pak vyberte Variables, Insert Range Variables a otevře se dialog Range Browser. Budete používat tento dialog k vložení dvou rozsahů proměnné do panelu Before Formula Script. Třídit datové sady podle dlouhého názvu, a proto klikněte na LName k jeho třídění). Nyní vložte rozsah dvou proměnných, které odkazují na Transducer1 sloupců v obou, jak referenčního listu tak ukázkového listu. Přejmenujte je na: range rRef = Reference!B; range rSample = Sample!B;

6. Pak zadejte výraz do spodního okna **Column Formula:** rSample - (rSample[1] - rRef[1]).

7. Klikněte na **Apply**, aby vytvořila data pro druhý sloupec listu **Corrected Sample**. Neklikejte zatím na **OK**.

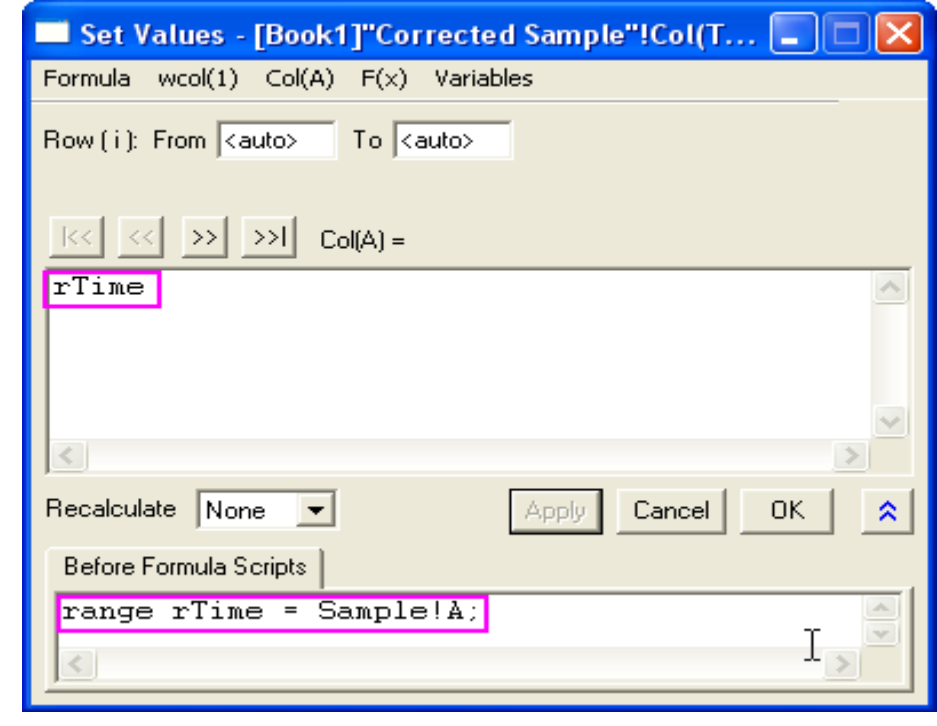

| I Book1    |                |               |              | × |
|------------|----------------|---------------|--------------|---|
|            | A(X)           | B(Y)          | cm           |   |
| Long Name  | Time           | Transducer 1  | Transducer 2 |   |
| Units      | sec            | mV            | mv           |   |
| Sparklines |                |               |              |   |
|            |                |               |              |   |
| 13         | 12             | 19.99         |              |   |
| 14         | 13             | 19.78         |              |   |
| 15         | 14             | 19.84         |              |   |
| 16         | 15             | 20.16         |              |   |
| 17         | 16             | 20.01         |              |   |
| 18         | 17             | 19.51         |              |   |
| 19         | 18             | 19.04         |              |   |
| 20         | 19             | 19.49         |              |   |
| 21         | 20             | 18.91         |              |   |
| 22         | 21             | 18.52         |              |   |
| 23         | 22             | 19.34         |              |   |
| 24         | 23             | 19.19         |              |   |
| 25         | 24             | 19.03         |              | - |
| I I I Refe | rence 🖌 Sample | e À Corrected | Sample /     |   |

8. Můžete se odkazovat na určitou hodnotu buňky v hranatých závorkách, takže [1] ve výše uvedeném vzorci znamená, že se jedná o první prvek.

Vaše vzorce lze uložit a znovu načíst do jiných sloupců a generovat nová data.

1. Nyní budete editovat rozsah proměnných v panelu **Before Formula Script** a použijete jiný výraz k získání stejných výsledků. Odstraňte názvy sloupce **B"Transducer 1"** dvou rozsahů proměnných a vyberte F(x), Variables and Constants, wcol(\_ThisNumCol) v obou řádcích, takže to vypadá takto:

range rRef = Reference!WCol(\_ThisColNum);
range rSample = Sample!WCol(\_ThisColNum);

2. Nechte výrazy ve sloupci panelu Column Formula beze změny a klepněte na tlačítko Apply pro generování dat. Zjistíte, že vám budou poskytnuty stejné výsledky, ale vzorec lze nyní aplikovat na jakýkoli sloupec v listu Corrected Sample a rozsah proměnných bude ukazovat na stejný sloupec, podle indexu, v referenčním a měrném listu.

3. Zvolte **Formula, Save** a otevře se dialog **Save** a pojmenujte ji **''My Correction''**. Kliknutím na tlačítko **OK** jej uložíte.

| I Book1    |                       |              |              | × |
|------------|-----------------------|--------------|--------------|---|
|            | A(X)                  | B(Y)         | cM           | - |
| Long Name  | Time                  | Transducer 1 | Transducer 2 |   |
| Units      | sec                   | mV           | mV           |   |
| Sparklines |                       |              |              |   |
| 13         | 12                    | 19.99        | 7.94         |   |
| 14         | 13                    | 19.78        | 7.86         |   |
| 15         | 14                    | 19.84        | 7.81         |   |
| 16         | 15                    | 20.16        | 7.83         |   |
| 17         | 16                    | 20.01        | 7.78         |   |
| 18         | 17                    | 19.51        | 7.85         |   |
| 19         | 18                    | 19.04        | 7.74         |   |
| 20         | 19                    | 19.49        | 7.7          |   |
| 21         | 20                    | 18.91        | 7.73         |   |
| 22         | 21                    | 18.52        | 7.71         |   |
| 23         | 22                    | 19.34        | 7.65         |   |
| 24         | 23                    | 19.19        | 7.71         |   |
| 25         | 24                    | 19.03        | 7.72         | - |
| 🔹 🕨 🖌 Samp | ole \lambda Corrected | d Sample /   |              |   |

4. Klikněte na tlačítko pro přechod na další sloupec. Vyberte Formula, Load, My
Correction a klikněte na Apply pro generování dat do třetího sloupce.

#### A6. Použití hodnot v buňkách

Na hodnoty ve specifických buňkách listu se lze odkazovat a používat je k výpočtu vzorcem pro stanovení dat ve sloupcích. To představuje snadný způsob, jak využívat buněk listu jako kontrolních pro aktualizaci dat ve sloupci.

1. Otevřete projekt File, Open, \Samples\Data Manipulation\Setting Column Values.opj, Open a přejděte v Project Explorer na podsložku Cells in a Worksheet.

2. Klikněte pravou myší na sloupec C a vyberte Set Column Values.

3. V otevřeném okně **Set Values** užitím **Variables, Insert Variable Range** otevřete okno **Range Browser**. Pak vyberte sloupec s dlouhým názvem (**LName**) **Value**. Stiskněte **Add** pro vložení proměnné. Stiskněte **OK** a zavřete dialogové okno.

4. V panelu **Before Formula Scripts** změňte název rozsah proměnné **rControl** a přidejte tyto další řádky tak, aby skript vypadal následovně:

range rControl = G''Value''; int nOrder = rControl[2]; int nPoints = rControl[3]; differentiate -se iy:=(1,2) order:=1 smooth:=1 poly:=nOrder npts:=nPoints oy:=(1,3);

- 5. Skript volá **differentiate X-Function** a předává hodnoty buněk ze sloupce **G** jako argumenty řádu polynomu a počtu bodů, které řídí vyhlazování dle Savitzkého-Golaye, prováděné během diferenciace.
- 6. Nastavte **Recalculate** na **Auto** a stiskněte **OK** a zavřete dialogové okno.
- 7. Nyní si můžete vyzkoušet změnit hodnoty stupně polynomu ve sloupci G a změní se automaticky také výstup.

**Poznámka:** Povolené hodnoty polynomu jsou 1 až 9.

Graf listu byl nejprve vytvořen a následně vložen do listu sloučením skupiny buněk.

| 🔲 Set Values - [Book3]Sheet1!Col(1st Derivative) 🛛 🔲 🔀                                                                                              |
|----------------------------------------------------------------------------------------------------|
| Formula wcol(1) Col(A) F(x) Variables                                                                                                    |
| Row ( i ): From <auto> To <auto></auto></auto>                                                                                                    |
| <pre>K&lt; &lt;&lt; &gt;&gt; &gt;&gt; Col(C) =</pre>                                                                                                |
|                                                                                                    |
|                                                                                                    |
| Recalculate Auto                                                                                                    |
| Before Formula Scripts                                                                                                    |
| <pre>range rControl = G"Value";<br/>int nOrder = rControl[2];<br/>int nPoints = rControl[3];<br/>differentiate -se iy:=(1,2) order:=1 smooth:</pre> |
|                                                                                                    |

### A7. Použití proměnných ze sešitu Metadat

Metadata uložená v sešitu, jsou jako proměnné uloženy vždy při importu dat pomocí Import Wizard a lze se na ně odkazovat a používat je k výpočtu hodnot ve sloupcích.

 Otevřete nebo pokračujte v práci s File, Open, Samples Data Manipulation Setting Column Values.OPJ, Open a přepněte v okně Project Explorer na list Worksheet Metadata.

2. Vyberte sloupec **A** a klikněte na něj pravou myší a v roletce pak na položku **Insert**. Nový sloupec bude vložen vlevo od sloupce **A**.

 3. Vyberte první sloupec C1(Y) (tj. právě nově vložený sloupec) a klikněte na něj pravou myší.
 Pak vyberte Set Column Values, kterou chcete otevřít nastavení hodnot dialogu.

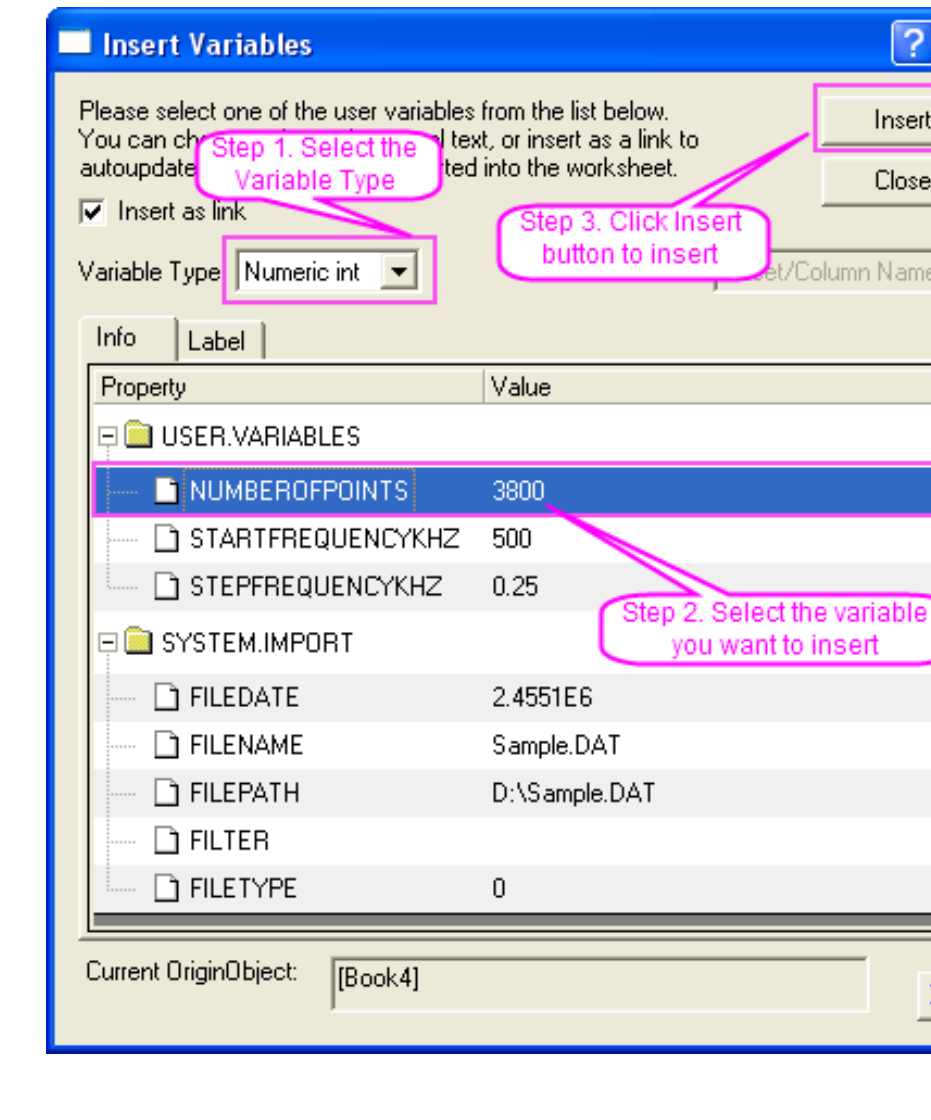

4. Vyberte Variables, Insert Info Variable a otevřete dialog Insert Variables. Vyberte v řádku Variable Type volbu okénka Numeric int. Pak v uzlu USER.VARIABLES označte modře NumberOfPoints a klikněte nahoře v 1. řádku okna na Insert, aby se tato proměnná načetla do Before Formula Scripts a pokračujte...

5. Dále nastavte Variable Type na Numeric double.
Podržte klávesu Shift a vyberte obě v uzlu
USER.VARIABLES, jak StartFrequencyKHz tak i
StepFrequencyKHz a pak v nahoře v 1. řádku
klikněte na Insert k vložení těchto dvou proměnných.
Klikněte nahoře na Close a zavřete dialogové okno.

6. V horním panelu Column Formula vstoupí
{d1:d2:d1+(n1-1)\*d2} a potom stiskněte tlačítko OK
pro generování dat a zavře se dialogové okno.
Sloupec C1(Y) se naplní hodnoty frekvence.

7. Zvýrazněte první a druhý sloupec, klikněte na ně pravou myší a vyberte Set As, XYY pro změnu označení grafu pro X a Y. Po změně dlouhého názvu prvního sloupce na **Frequency** list by měl vypadat dle obrázku vpravo takto:

| I Book4    |               |      |           | X |
|------------|---------------|------|-----------|---|
|            | C1(X)         | A(Y) | B(Y)      |   |
| Long Name  | Frequency     | Real | Imaginary |   |
| Sparklines |               | -4   | -         |   |
| 1          | 500           | 6.35 | -4.39     |   |
| 2          | 500.25        | 5.98 | -4.27     |   |
| 3          | 500.5         | 5.86 | -3.91     |   |
| 4          | 500.75        | 6.23 | -3.66     |   |
| 5          | 501           | 6.47 | -3.42     |   |
| 6          | 501.25        | 6.47 | -3.3      |   |
| 7          | 501.5         | 6.71 | -2.69     |   |
| 8          | 501.75        | 6.1  | -3.05     |   |
| 9          | 502           | 5.74 | -2.32     |   |
| 10         | 502.25        | 6.23 | -2.2      |   |
| 11         | 502.5         | 6.1  | -1.71     |   |
| 12         | 502.75 5.86 - |      | -2.08     |   |
| 13         | 503           | 5.74 | -2.08     |   |
| 14         | 500.05        | 5 27 | 20        | Ľ |
| L Samp     | ole /         |      |           |   |

# **3.5.2 List operace dat**

## Přehled dialogu

Začněte s novým sešitem a naimportujte soubor File, Import, Single ASCII, Samples\Statistics\ Body.dat, Open, OK klikněte v nabídce na Worksheet, Worksheet Query a otevře se dialogové okno dle obrázku vpravo:

Existují dva panely v okně **Worksheet, Worksheet Query**. Levý panel obsahuje seznam všech sloupců v aktivním listu, můžete kliknout pravou myší a vybrat některou vlastnost sloupce, kterou chcete zobrazit, třeba **Format, 1st Value**.

Všimněte si, že sloupec **Extract** v tomto panelu poskytne pouze data, která jsou vybrána v zatrženém políčku **Extract.** 

V pravém panelu nastavujete a testujete podmínky extraktu. Lze zvolit sloupec, který chcete použít v podmínkách extraktu a potom kliknout na tlačítko **Select Column Variable for If Test.** 

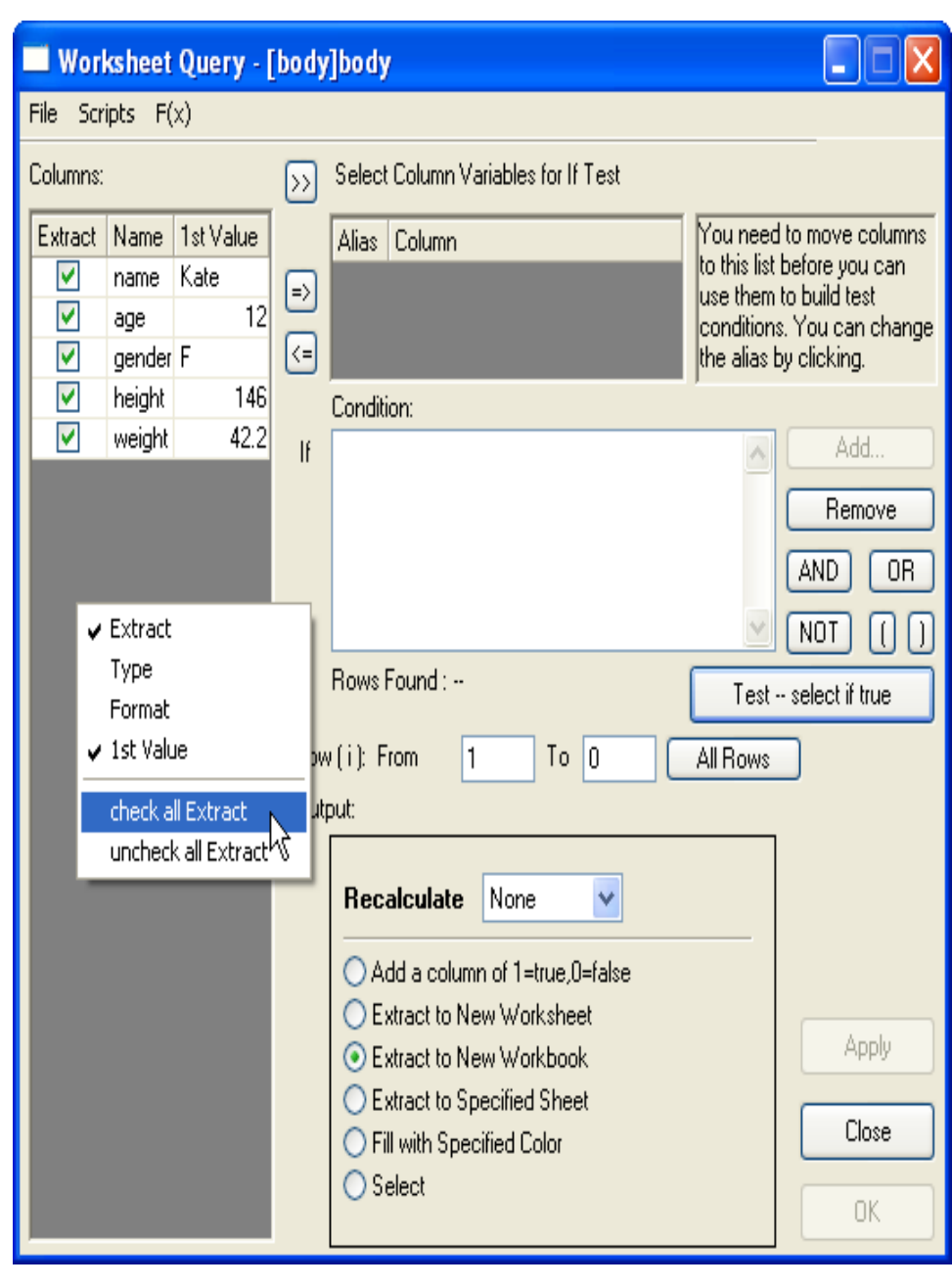

## A. Nastavit podmínky Vypsat (extrahovat) číselná data

Pokud jsou k dispozici sloupce ve skupině **Select Column Variable for If Test**, editační políčko **Condition** se nechá upravovat a tak 1ze nastavit podmínky extrahování dat. Například, zvolte **height** a **weight** ve skupině, Origin automaticky nastaví alias pro každý sloupec. Můžete kliknout do pole **Alias** a přejmenovat alias dle obrázku:

Tyto alias mohou být použity přímo v podmínce extrahování dat. Pojďte si zachovat výchozí alias,  $\mathbf{h}$  a  $\mathbf{w}$  v následujícím příkladu.

Tlačítka na pravé straně textového pole **Condition** mohou být přínosem k tvorbě podmínek extrahování dat. Chcete-li například extrahovat data, kdy výška je větší a rovná 160 cm, označte sloupec **Select Column Variable for If Test** a klikněte na tlačítko **Add** a postavíte si první podmínku následovně dle obrázku vpravo:

Pokud existuje více podmínek, můžete je kombinovat logickými operacemi. Klikněte na tlačítko **AND** a přidáte ještě jednu podmínku. Pak zvýrazněte **w** ve **Select Column Variable for If Test** a klikněte na tlačítko **Add** znovu, a tentokrát očekáváme hmotnost, která je menší než nebo se rovná 50 kg:

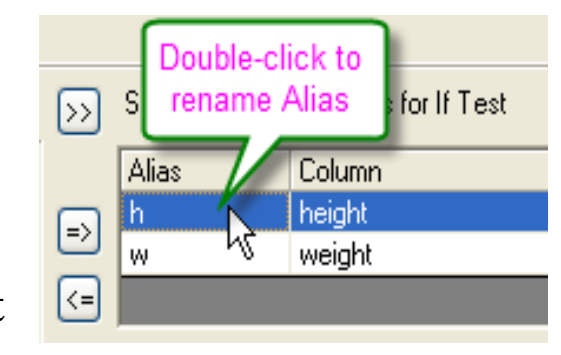

| 🗖 if                                                    | ? 🗙   |  |  |  |  |  |  |  |
|---------------------------------------------------------|-------|--|--|--|--|--|--|--|
| ">" matches any substring; "?" matches<br>any character |       |  |  |  |  |  |  |  |
| Column Variable                                         | h 💌   |  |  |  |  |  |  |  |
| Operator                                                | >= 💌  |  |  |  |  |  |  |  |
| Value                                                   | 160 💌 |  |  |  |  |  |  |  |
| OK Cancel                                               |       |  |  |  |  |  |  |  |

| 🔲 if                                   | ? 🛛               |
|----------------------------------------|-------------------|
| "*" matches any subst<br>any character | ring; "?" matches |
|                                        |                   |
| Column Variable                        | w 🔽               |
| Operator                               | <= 🗸              |
| Value                                  | 50 🖌              |
|                                        |                   |
| ОК                                     | Cancel            |

Jsou-li podmínky extrahování dat nastaveny, klikněte na tlačítko **All Rows**, aby se vybraly k extrakci všechny řádky. Pak klikněte na tlačítko **Test – Select if true** zda platí tlačítko a Origin vrátí 5 nalezených vyextrahovaných záznamů. Samozřejmě, pokud jste obeznámeni se syntaxem logických operací, můžete zadat podmínku v textovém poli přímo: h > = 160 AND w <= 50. K zadání dalšího výchozí nastavení extrakce klikněte na tlačítko **OK**. Nový sešit bude vytvořen pomocí těchto 5 záznamů.

## Vypsat (extrahovat) řetězce

Při extrahování řetězců je třeba uzavřít řetězec do uvozovek. Například, vyberte sloupec gender do skupiny Select Column Variables for If Test pomocí aliasu g a můžete vyextrahovat všechna ženská data: g == "F".

### Vypsat (extrahovat) časová data

Data o datumu a čase jsou interně ukládána jako číselné hodnoty. Datum **Date** je integer v numerické podobě, zatímco čas **Time** je zlomková část. Lze použít **int**() a **frac**() funkce (vrátit celé číslo **Integer** a zlomkovou část **Real** čísla a budete používat zápis funkce pro datum **Date**(**MM/DD/YY**) a pro čas **Time**(**HH:mm:ss**) k převodu řetězec do časových dat. Můžete kombinovat tyto funkce k extrahování časových údajů. Například, s použitím dat z **Import Time Data** lže extrahovat data v časovém úseku 10:00 ~ 11:00 zápisem: **frac(B) > Time**(**10:00:00**) **AND frac(B) < Time**(**11:00:00**)

Můžete vidět, že Origin zde nalezl 120 záznamů. Stejně tak, pokud chcete získat datumová data, můžete zkusit zadat třeba podmínku dle příkladu: int(A) > Date(01/24/2004)

# 3.5.3 Kontingenční tabulky (Pivot Table)

Kontingenční tabulka (Pivot table) poskytuje rychlý způsob, jak shrnout data, analyzovat data, porovnávat data a také zjistit vztahy v datech. Tento nástroj umí třídit, počítat, částka, nebo vyčíslit minimální, maximální nebo střední hodnota z dat uložených v listu.

### A. Vytvoření kontingenční tabulky (Create a Pivot Table)

1. Naimportujte výběr dat **automobile.dat**, který se nachází ve složce **<Origin Program Folder> \Samples\Statistics**.

2. Označte sloupec **B** a vyberte **Worksheet**, **Pivot Table** z menu a otevře se dialogové okno.

| 🛄 automob                                                                                                    | ile - automo | obile.dat |                                         |          |        | × |
|----------------------------------------------------------------------------------------------------|--------------|-----------|-----------------------------------------|----------|--------|---|
|                                                                                                    | A(X)         | B(Y)      | 000                                     | D(Y)     | E(Y)   | ^ |
| Long Name                                                                                                    | Year         | Make      | Power                                   | 0~60 mph | Weight | _ |
| Units                                                                                                    |              |           | kw                                      | sec      | kg     |   |
| Comments                                                                                                    |              |           |                                         |          |        |   |
| Sparklines                                                                                                    |              |           | AND AND AND AND AND AND AND AND AND AND |          |        |   |
| 1                                                                                                    | 1992         | Buick     | 132                                     | 14       | 22:    |   |
| 2                                                                                                    | 1992         | Acura     | 154                                     | 12       | 23:    |   |
| 3                                                                                                    | 1992         | GMC       | 158                                     | 13       | 15:    |   |
| 4                                                                                                    | 1992         | Chrysler  | 132                                     | 10       | 20     |   |
| 5                                                                                                    | 1992         | Kia       | 121                                     | 12       | 121    |   |
| 6                                                                                                    | 1992         | Suzuki    | 106                                     | 10       | 14     |   |
| 7                                                                                                    | 1992         | Volvo     | 95                                      | 14       | 161    |   |
| 8                                                                                                    | 1992         | Mercedes  | 132                                     | 14       | 221    |   |
| 9                                                                                                    | 1992         | Acura     | 128                                     | 13       | 14     | _ |
| 10                                                                                                    | 1992         | Isuzu     | 124                                     | 17       | 151    | ~ |
| Image: A state of the state of the state | nobile /     |           |                                         | <        | >      |   |

3. Zadejte následující nastavení v dialogovém okně:

- a) Vyberte sloupec A v Pivot Table Column Sources.
- b) Vyberte Max ze Summarize by a vyberte sloupec C v Pivot Table Column Sources.
- c) Otevřete uzel **Options**, zaškrtněte **Total for Rows** a **Total for Columns** a zvolte **Row**

Label Ascending ze Sort Output Rows.

| Data Manipulation\Worksheet: wpivot 🛛 🔗         |                                   |      |  |  |  |  |  |  |
|-------------------------------------------------|-----------------------------------|------|--|--|--|--|--|--|
| Dialog Theme ×                                  |                                   |      |  |  |  |  |  |  |
| Description Create a pivot table to v           | visualize data summarization      |      |  |  |  |  |  |  |
|                                                 |                                   | ~    |  |  |  |  |  |  |
| Recalculate                                     | Manual 💙                          |      |  |  |  |  |  |  |
| Piyot Table Bow Source                          | [automobile]automobile]R''Make''  | 1 6  |  |  |  |  |  |  |
|                                                 |                                   |      |  |  |  |  |  |  |
| Pivot Table Column Source                       | [automobile]automobile!A''Year''  |      |  |  |  |  |  |  |
| Pivot Table Data Source                         | [automobile]automobile!C''Power'' | ]    |  |  |  |  |  |  |
| Summarize by                                    | Max 💌                             |      |  |  |  |  |  |  |
| 🗄 🕀 Combine Smaller Values                      |                                   | -    |  |  |  |  |  |  |
| 🗖 Options 👘                                     |                                   |      |  |  |  |  |  |  |
| Totals for Rows                                 |                                   |      |  |  |  |  |  |  |
| Sort Output Rows                                | Row Labels Ascending 💙            |      |  |  |  |  |  |  |
| Totals for Columns                              |                                   |      |  |  |  |  |  |  |
| Sort Output Columns                             | Column Labels Ascending 💙         |      |  |  |  |  |  |  |
| Normalize by Column Totals                      | None 🖌                            |      |  |  |  |  |  |  |
| Show Zeros when Empty                           |                                   |      |  |  |  |  |  |  |
| Row Source Extra Values                         |                                   |      |  |  |  |  |  |  |
| Column Source Extra Values                      |                                   |      |  |  |  |  |  |  |
| Separate extra values by ' ', for example A B C |                                   |      |  |  |  |  |  |  |
| <                                               | ·····                             | >    |  |  |  |  |  |  |
|                                                 | OK Ca                             | ncel |  |  |  |  |  |  |

### 4. Klepnutím na **OK** vytvořte list **Pivot1**, který se zobrazí dle obrázku uvedeno níže:

| 🏙 automob   | 🗰 automobile - automobile. dat 📃 🗖 🔀 |        |       |      |      |      |      |         |      | ×    |      |      |      |      |       |   |
|-------------|--------------------------------------|--------|-------|------|------|------|------|---------|------|------|------|------|------|------|-------|---|
|             | A(X) 🛍                               | B(🕲    | C(13) | D(🕲  | E(🕄  | F(🏟  | G(🍓  | Н(🕲     | 100  | J(🕏  | К(🕄  | L(🍅  | M(🕄  | N(🕲  | 0(13) | ~ |
| Long Name   | Make                                 |        |       |      |      |      | 1    | vlax of | Powe | r    |      |      |      |      |       |   |
| Year        |                                      | 1992   | 1993  | 1994 | 1995 | 1996 | 1997 | 1998    | 1999 | 2000 | 2001 | 2002 | 2003 | 2004 | Total |   |
| 1           | Acura                                | 154    | 110   | 97   | 110  | 71   | 75   | 63      | 71   | 65   | 58   | 61   | 51   | 0    | 154   |   |
| 2           | Buick                                | 132    | 106   | 110  | 88   | 106  | 71   | 80      | 88   | 68   | 66   | 55   | 60   | 0    | 132   |   |
| 3           | Chrysler                             | 132    | 165   | 124  | 80   | 73   | 80   | 77      | 80   | 63   | 66   | 62   | 54   | 0    | 165   |   |
| 4           | GMC                                  | 158    | 110   | 80   | 73   | 77   | 80   | 72      | 55   | 85   | 64   | 45   | 47   | 0    | 158   | = |
| 5           | Honda                                | 147    | 110   | 121  | 124  | 66   | 64   | 64      | 70   | 44   | 66   | 51   | 38   | 52   | 147   | = |
| 6           | Infiniti                             | 117    | 128   | 169  | 132  | 73   | 77   | 64      | 64   | 59   | 58   | 51   | 52   | 38   | 169   |   |
| 7           | Isuzu                                | 124    | 161   | - 77 | 102  | 91   | 64   | 77      | 66   | 83   | 64   | 36   | 49   | 49   | 161   |   |
| 8           | Kia                                  | 145    | 128   | 102  | 113  | 80   | 74   | 71      | 73   | 58   | 44   | 66   | 49   | 0    | 145   |   |
| 9           | Lexus                                | 116    | 112   | 110  | 88   | 69   | 80   | 71      | 59   | 64   | 61   | 55   | 49   | 0    | 116   |   |
| 10          | Lincoln                              | 95     | 108   | 139  | 110  | 110  | 89   | 73      | 71   | 55   | 69   | 51   | 44   | 47   | 139   |   |
| 11          | Mazda                                | 139    | 165   | 110  | 73   | 73   | 102  | 84      | 80   | 70   | 71   | 58   | 70   | 0    | 165   | _ |
| 12          | Mercedes                             | 132    | 121   | 110  | 80   | 121  | 62   | 78      | 69   | 58   | 66   | 55   | 55   | 54   | 132   |   |
| 13          | Nissan                               | 110    | 113   | 111  | 95   | 69   | 102  | 80      | 84   | 66   | 84   | 47   | 49   | 0    | 113   |   |
| 14          | Saab                                 | 110    | 158   | 106  | 139  | 80   | 80   | 69      | 91   | 69   | 67   | 61   | 49   | 55   | 158   |   |
| 15          | Saturn                               | 165    | 110   | 104  | - 77 | 106  | 62   | 57      | 55   | 67   | 63   | 57   | 51   | 66   | 165   |   |
| 16          | Suzuki                               | 106    | 158   | 73   | 99   | 79   | - 77 | 80      | 80   | 61   | - 77 | 38   | 57   | 38   | 158   |   |
| 17          | Toyota                               | 128    | 110   | 110  | 102  | 73   | 80   | 82      | 55   | 67   | 61   | 52   | 55   | 0    | 128   |   |
| 18          | Volvo                                | 152    | 110   | 145  | 132  | 73   | 73   | 84      | 62   | 84   | 55   | 49   | 52   | 0    | 152   |   |
| 19          | Total                                | 165    | 165   | 169  | 139  | 121  | 102  | 84      | 91   | 85   | 84   | 66   | 70   | 66   | 169   | ~ |
| 20<br>Autor | l<br>mobile <mark>λPi</mark> ν       | /ot1 / |       |      |      |      |      |         |      |      | <    |      |      |      | >     |   |

## Kombinujte malé hodnoty

Bude ukázáno, jak ukázat jen horních 5 sloupců celkové hodnoty a jak spojit sloupce malých hodnot do jediného sloupce.

 Na základě výše uvedeného příkladu, klikněte na ikonu zámku v listu **Pivot1** a zvolte **Change Parameters** a otevře se dialog znovu.

2. Zadejte následující nastavení v dialogu dle obrázku vpravo:

a) Zvolte **Count** ve **Summarize**.

b) Otevřete uzel **Combine Smaller Values** vyberte **Column** v **Combine Direction**, **Top N Grand Total** v **Mode** a zadejte **5** do **Top N**.

c) Vyberte **Descending** by **Column Totals** v řádku **Sort Output Columns.** 

| automobile - automobile.dat |          |                                       |  |  |  |  |  |  |
|-----------------------------|----------|---------------------------------------|--|--|--|--|--|--|
|                             | A(X)     | ്ലാകിരാകിനാകിലാകിലാകിരാകില            |  |  |  |  |  |  |
| Long Name                   | Make     | Recalculate                           |  |  |  |  |  |  |
| <br>Year                    |          | Change Parameters                     |  |  |  |  |  |  |
| 1                           | Acura    | Delete K                              |  |  |  |  |  |  |
| 2                           | Buick    |                                       |  |  |  |  |  |  |
| 3                           | Chrysler | ✔ Recalculate Mode: Manual            |  |  |  |  |  |  |
| 4                           | GMC      | Recalculate Mode: Auto                |  |  |  |  |  |  |
| 5                           | Honda    | Recalculate Mode: None                |  |  |  |  |  |  |
| 6                           | Infiniti | Show Info (wpivot)                    |  |  |  |  |  |  |
| 7                           | Isuzu    | Generate Script                       |  |  |  |  |  |  |
| 8                           | Kia      |                                       |  |  |  |  |  |  |
| 9                           | Lexus    | Repeat this Analysis to All Y columns |  |  |  |  |  |  |

| Data Manipulation\Worksheet: wpivot                              |                                  |  |  |  |  |  |  |
|------------------------------------------------------------------|----------------------------------|--|--|--|--|--|--|
| Dialog Theme ×                                                   | ►                                |  |  |  |  |  |  |
| Description Create a pivot table to visualize data summarization |                                  |  |  |  |  |  |  |
| Recalculate                                                      | Manual                           |  |  |  |  |  |  |
| Pivot Table Row Source                                           | [automobile]automobile!B''Make'' |  |  |  |  |  |  |
| Pivot Table Column Source                                        | [automobile]automobile!A''Year'' |  |  |  |  |  |  |
| Summarize by                                                     | Count                            |  |  |  |  |  |  |
| 🖃 Combine Smaller Values —                                       |                                  |  |  |  |  |  |  |
| Combine Direction                                                | Column 👻                         |  |  |  |  |  |  |
| Mode                                                             | Top N of Grand Total             |  |  |  |  |  |  |
| Top N                                                            | 5                                |  |  |  |  |  |  |
| Column Label                                                     | Others                           |  |  |  |  |  |  |
| 🗆 Options                                                        |                                  |  |  |  |  |  |  |
| Totals for Rows                                                  |                                  |  |  |  |  |  |  |
| Sort Output Rows                                                 | Row Labels Ascending             |  |  |  |  |  |  |
| Totals for Columns                                               |                                  |  |  |  |  |  |  |
| Sort Output Columns                                              | Descending by Column Totals 🛛 💌  |  |  |  |  |  |  |
| Normalize by Column Totals                                       | None                             |  |  |  |  |  |  |
| Row Source Extra Values                                          | ×                                |  |  |  |  |  |  |
| <                                                                |                                  |  |  |  |  |  |  |
|                                                                  | OK Cancel                        |  |  |  |  |  |  |

#### 3. Klikněte na **OK**.

Kontingenční tabulka zde ukazuje sumarizaci dat pomocí **Count**. A pouze sloupce s horními 5 hodnotami celkové hodnoty byly podrženy, zatímco všechny ostatní sloupce jsou sloučeny do jednoho sloupce **Others**.

| 🗰 automobile - automobile. dat 📃 📃 |                     |        |       |      |      |      |        |       |    |  |
|------------------------------------|---------------------|--------|-------|------|------|------|--------|-------|----|--|
|                                    | A(X) 🛍              | B(🕄    | C(🕄   | D(🕄  | E(🕄  | F(🕏  | G(🔁    | H(🕄   |    |  |
| Long Name                          | Make                |        | Count |      |      |      |        |       |    |  |
| Year                               |                     | 1995   | 1998  | 2000 | 1997 | 2001 | Others | Total |    |  |
| 1                                  | Acura               | 3      | 1     | 2    | 2    | 1    | 10     | 19    |    |  |
| 2                                  | Buick               | 2      | 1     | 2    | 2    | 1    | 11     | 19    |    |  |
| 3                                  | Chrysler            | 2      | 2     | 2    | 2    | 2    | 8      | 18    |    |  |
| 4                                  | GMC                 | 2      | 2     | 2    | 2    | 1    | 10     | 19    |    |  |
| 5                                  | Honda               | 2      | 1     | 1    | 2    | 2    | 11     | 19    |    |  |
| 6                                  | Infiniti            | 2      | 2     | 2    | 1    | 2    | 10     | 19    |    |  |
| 7                                  | Isuzu               | 2      | 2     | 2    | 1    | 2    | 10     | 19    |    |  |
| 8                                  | Kia                 | 2      | 2     | 2    | 2    | 1    | 10     | 19    |    |  |
| 9                                  | Lexus               | 2      | 2     | 2    | 2    | 1    | 10     | 19    |    |  |
| 10                                 | Lincoln             | 2      | 2     | 2    | 1    | 2    | 10     | 19    |    |  |
| 11                                 | Mazda               | 2      | 2     | 2    | 2    | 1    | 10     | 19    | -  |  |
| 12                                 | Mercedes            | 2      | 2     | 1    | 1    | 2    | 11     | 19    |    |  |
| 13                                 | Nissan              | 2      | 2     | 2    | 2    | 2    | 8      | 18    |    |  |
| 14                                 | Saab                | 2      | 2     | 1    | 1    | 2    | 11     | 19    |    |  |
| 15                                 | Saturn              | 2      | 2     | 2    | 1    | 2    | 10     | 19    |    |  |
| 16                                 | Suzuki              | 2      | 2     | 1    | 1    | 2    | 11     | 19    |    |  |
| 17                                 | Toyota              | 2      | 2     | 2    | 2    | 2    | 9      | 19    |    |  |
| 18                                 | Volvo               | 2      | 2     | 2    | 2    | 1    | 10     | 19    |    |  |
| 19                                 | Total               | 37     | 33    | 32   | 29   | 29   | 180    | 340   |    |  |
| 20                                 |                     |        |       |      |      |      |        |       |    |  |
| 💶 🔪 autor                          | mobile <b>}</b> Pi∧ | /ot1 / |       |      |      |      | <      |       | >. |  |

4. Chcete-li zobrazit sloupce hodnot za rok 1999 a 2004 v kontingenční tabulce, otevřete dialogové okno **wpivot**. Poté zadejte 1999|2004 v textovém poli **Column Source Extra Values** dle obrázku vpravo.

| Options                                         |                                 |  |  |  |  |  |  |  |  |
|-------------------------------------------------|---------------------------------|--|--|--|--|--|--|--|--|
| Totals for Rows                                 |                                 |  |  |  |  |  |  |  |  |
| Sort Output Rows                                | Row Labels Ascending            |  |  |  |  |  |  |  |  |
| Totals for Columns                              |                                 |  |  |  |  |  |  |  |  |
| Sort Output Columns                             | Descending by Column Totals 🛛 🗸 |  |  |  |  |  |  |  |  |
| Normalize by Column Totals                      | None                            |  |  |  |  |  |  |  |  |
| Row Source Extra Values                         |                                 |  |  |  |  |  |  |  |  |
| Column Source Extra Values                      | 1999 2004                       |  |  |  |  |  |  |  |  |
| Separate extra values by 'I', for example AIBIC |                                 |  |  |  |  |  |  |  |  |

5. Klikněte na OK. Sloupec 1999 a sloupec 2004 jsou zobrazeny v kontingenční tabulce.

| 🚟 automobile - automobile. dat 📃 🗖 🔀   |          |      |        |      |      |      |      |      |        |       |   |
|----------------------------------------|----------|------|--------|------|------|------|------|------|--------|-------|---|
|                                        | A(X) 💩   | B(🕄  | C (13) | D(🔁  | E(🕏  | F(🕏  | G(😫  | H(🕏  | 1(M)   | J(🖨   | ~ |
| Long Name                              | Make     |      | Count  |      |      |      |      |      |        |       |   |
| Year                                   |          | 1995 | 1998   | 2000 | 2001 | 1997 | 1999 | 2004 | Others | Total |   |
| 1                                      | Acura    | 3    | 1      | 2    | 1    | 2    | 2    | 0    | 8      | 19    |   |
| 2                                      | Buick    | 2    | 1      | 2    | 1    | 2    | 2    | 0    | 9      | 19    |   |
| 3                                      | Chrysler | 2    | 2      | 2    | 2    | 2    | 1    | 0    | 7      | 18    |   |
| 4                                      | GMC      | 2    | 2      | 2    | 1    | 2    | 1    | 0    | 9      | 19    |   |
| 5                                      | Honda    | 2    | 1      | 1    | 2    | 2    | 2    | 1    | 8      | 19    | = |
| 6                                      | Infiniti | 2    | 2      | 2    | 2    | 1    | 1    | 1    | 8      | 19    |   |
| 7                                      | Isuzu    | 2    | 2      | 2    | 2    | 1    | 1    | 1    | 8      | 19    |   |
| 8                                      | Kia      | 2    | 2      | 2    | 1    | 2    | 1    | 0    | 9      | 19    |   |
| 9                                      | Lexus    | 2    | 2      | 2    | 1    | 2    | 1    | 0    | 9      | 19    |   |
| 10                                     | Lincoln  | 2    | 2      | 2    | 2    | 1    | 1    | 1    | 8      | 19    |   |
| 11                                     | Mazda    | 2    | 2      | 2    | 1    | 2    | 1    | 0    | 9      | 19    |   |
| 12                                     | Mercedes | 2    | 2      | 1    | 2    | 1    | 2    | 1    | 8      | 19    |   |
| 13                                     | Nissan   | 2    | 2      | 2    | 2    | 2    | 1    | 0    | 7      | 18    |   |
| 14                                     | Saab     | 2    | 2      | 1    | 2    | 1    | 2    | 1    | 8      | 19    |   |
| 15                                     | Saturn   | 2    | 2      | 2    | 2    | 1    | 1    | 1    | 8      | 19    |   |
| 16                                     | Suzuki   | 2    | 2      | 1    | 2    | 1    | 2    | 1    | 8      | 19    |   |
| 17                                     | Toyota   | 2    | 2      | 2    | 2    | 2    | 1    | 0    | 8      | 19    |   |
| 18                                     | Volvo    | 2    | 2      | 2    | 1    | 2    | 1    | 0    | 9      | 19    |   |
| 19                                     | Total    | 37   | 33     | 32   | 29   | 29   | 24   | 8    | 148    | 340   |   |
| 20<br>▼ ▶ \automobile <b>\Pivot1</b> / |          |      |        |      |      |      |      |      |        |       |   |